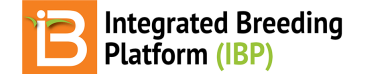

#### **Trial Data Collection**

BMS 12.0 Tutorials

### Summary

The tutorial describes how to export trial field book for data collection and upload phenotypic example data from four locations based on a CIMMYT maize trial. When this tutorial is complete, the example data in the Breeding Management System is available for statistical analysis.

Export Trial for Data Collection Import Example Measurements

## **Export Trial for Data Collection**

• From Manage Studies tool, browse for the Performance Trial and Open.

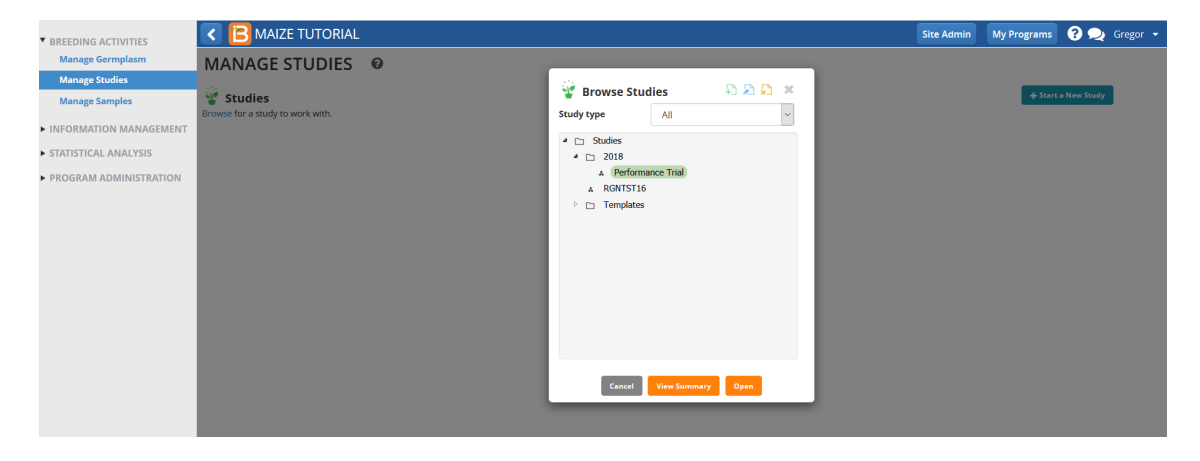

· Select Export study book from Data collection options in the Actions menu.

| NG ACTIVITIES      | < 🖹 MA                  | IZE TUTORIA        |                      |                     |             |              |          |                |               |         | Site Admin      | My Progra                 | ms 😯 夬 🤉                                 | Gregor |
|--------------------|-------------------------|--------------------|----------------------|---------------------|-------------|--------------|----------|----------------|---------------|---------|-----------------|---------------------------|------------------------------------------|--------|
| plasm<br>es<br>les | Performation BASIC DET. | STUDIES            | Save                 |                     |             |              |          |                |               |         |                 | Retur                     | n to Manage Studies                      |        |
| IENT               | Settings Gerr           | nplasm & Checks    | Environments Exp     | erimental Design    | Measur      | ements       |          |                |               |         |                 | Sav                       | e Study                                  | ione i |
|                    | ▼ Define Mea            | surement Details   |                      |                     |             |              |          |                | Add           |         |                 | Cro                       | ign and planning opp<br>issing options > | ons 🖻  |
|                    | 🝟 TRAITS 🚱              |                    |                      |                     |             |              |          |                |               |         | Export study bo | Fiel<br>ok Dat            | d map options ><br>a collection options  |        |
|                    | Name                    |                    | Description          |                     |             |              |          | Input Variable | s             |         | Export germpla: | ments Plan<br>im list Adv | vance study options >                    |        |
|                    | GY_FW_kg                | Plot               | Grain yield BY FW 0  | 6Y - Measurement    | IN Kg/plot  |              |          |                |               |         |                 | Clo                       | se study                                 |        |
|                    |                         | i_pct              | Grain moisture BY    | NIRS Moi - Measur   | ement IN %  |              |          |                |               |         |                 | Des                       | ete study                                | -      |
|                    | PH_M_cm                 |                    | Plant height BY PH   | Measurement IN      | cm          |              |          |                |               |         |                 |                           |                                          |        |
|                    | EH_M_cm                 |                    | Ear height BY EH - I | Measurement IN C    | m           |              |          |                |               |         |                 |                           |                                          |        |
|                    | GY_DW_gP                | lot                | Grain yield BY DW    | GY - Measurement    | IN G/plot   |              |          |                |               |         |                 |                           |                                          |        |
|                    | Ant_DT_da               | у                  | Anthesis time BY D   | ays to anthesis - C | omputation  | IN Day       |          |                |               |         |                 |                           |                                          |        |
|                    | Select All              | Remove             |                      |                     |             |              |          |                |               |         |                 |                           |                                          |        |
|                    | 1 Measurem              | ents               |                      |                     |             |              |          |                |               |         |                 |                           |                                          |        |
|                    | Select Environm         | ent: 1 - Agua Fria | * Records per page   | 100 * 9             | howing 1 to | 96 of 96 ent | ries     |                |               |         |                 | Show Categorie            | ral Description                          |        |
|                    | ENTRY_TYPE              | GID                | DESIGNATION          | ENTRY_NO            | REP_NO      | PLOT_NO      | BLOCK_NO | GY_FW_kgPlot   | GMoi_NIRS_pct | PH_M_cm | EH_M_cm         | GY_DW_gPlot               | Ant_DT_day                               |        |
|                    | Test entry              | 11                 | AF12A-210-1/5        | 4                   | 1           | 1            | 1        |                |               |         |                 |                           |                                          | ^      |
|                    | Test entry              | 14                 | AF12A-210-2/10       | 7                   | 1           | 2            | 1        |                |               |         |                 |                           |                                          |        |
|                    | Test entry              | 15                 | AF12A-210-2/12       | 8                   | 1           | 3            | 1        |                |               |         |                 |                           |                                          |        |
|                    | Test entry              | 23                 | AF12A-423-2/23       | 16                  | 1           | 4            | 1        |                |               |         |                 |                           |                                          | _      |

384 trial entries associated with empty columns of phenotypic data.

 Choose Excel from the list of file formats compatible with different handheld devices. Set data collection order by plot. (Serpentine order options are only available after a field map has been created.) Select Export and choose a location for the file on your computer.

| BREEDING ACTIVITIES      | MAIZE TUTORIAL                                 | -                      |                                            |                                                          | Site Admin  | My Programs 💡 喿 Gregor 👻   |
|--------------------------|------------------------------------------------|------------------------|--------------------------------------------|----------------------------------------------------------|-------------|----------------------------|
| Manage Germplasm         | MANAGE STUDIES                                 | 0                      |                                            |                                                          |             |                            |
| Manage Studies           | Performance Trial                              | Save                   | Export Study Book                          | ж                                                        |             | Return to Manage Studies   |
| Manage Samples           | BASIC DETAILS                                  |                        | Please note that serpentine export options | s are only available if you have already created a field |             | Actions                    |
| ► INFORMATION MANAGEMENT | Settings Germplasm & Checks                    | Environments Expe      | plan.                                      | ,,,,                                                     |             |                            |
| STATISTICAL ANALYSIS     |                                                |                        | * indicates a mandatory field              |                                                          |             |                            |
| PROGRAM ADMINISTRATION   | <ul> <li>Define Measurement Details</li> </ul> |                        | EXPORT FORMAT                              |                                                          |             |                            |
|                          | TRAITS 🚱                                       |                        | Choose an export format:*                  | Excel                                                    |             |                            |
|                          | Name                                           | Description            | DATA COLLECTION ORDER                      | Please Choose<br>CSV                                     |             |                            |
|                          | GY_FW_kgPlot                                   | Grain yield BY FW GY   | Chaose a data collection orderst           | Excel                                                    |             |                            |
|                          | GMoi_NIRS_pct                                  | Grain moisture BY N    | choose a data conection order.             | KSU Fieldbook CSV                                        |             |                            |
|                          | PH_M_cm                                        | Plant height BY PH -   | Choose Study Environment                   | KSU Heldbook Excel                                       |             |                            |
|                          | EH_M_cm                                        | Ear height BY EH - Me  |                                            |                                                          |             |                            |
|                          | GY_DW_gPlot                                    | Grain yield BY DW G    | Study Environment #                        | Has Fieldmap                                             |             |                            |
|                          | Ant_DT_day                                     | Anthesis time BY Day   |                                            | No                                                       |             |                            |
|                          | Select All Remove                              |                        |                                            | No                                                       |             |                            |
|                          | 40                                             |                        |                                            | No                                                       |             |                            |
|                          | E Measurements                                 |                        |                                            | NO                                                       |             |                            |
|                          | Select Environment: 1 - Agua Fria              | * Records per page:    |                                            |                                                          | Sh          | ow Categorical Description |
|                          | ENTRY_TYPE GID                                 | DESIGNATION            |                                            | Cancer                                                   | _cm EH_M_cm | GY_DW_gPlot Ant_DT_day     |
|                          | Test entry 11                                  |                        | 7 1 7 1                                    |                                                          |             |                            |
|                          | reaction y                                     | 1124210-210            | 1 2                                        |                                                          |             |                            |
|                          |                                                |                        |                                            |                                                          |             |                            |
| BREEDING ACTIVITIES      | MAIZE TUTORIAL                                 |                        |                                            |                                                          | Site Admin  | My Programs 🕜 ᆽ Gregor 👻   |
| Manage Germplasm         | MANAGE STUDIES                                 | 0                      |                                            |                                                          |             |                            |
| Manage Studies           | 🚏 Performance Trial                            | Save                   | Export Study Book                          | ж                                                        |             | Return to Manage Studies   |
| Manage Samples           | BASIC DETAILS                                  |                        | Please note that serpentine export options | s are only available if you have already created a field |             | Actions                    |
| ► INFORMATION MANAGEMENT | Settings Germplasm & Checks                    | Environments Expe      | plan.                                      |                                                          |             |                            |
| STATISTICAL ANALYSIS     | Define Measurement Details                     |                        |                                            |                                                          |             |                            |
| ► PROGRAM ADMINISTRATION |                                                |                        |                                            | Eveal                                                    |             |                            |
|                          | TRAITS 🐨                                       |                        | Choose an export format:*                  | Excer •                                                  |             |                            |
|                          | Name                                           | Description            | DATA COLLECTION ORDER                      |                                                          |             |                            |
|                          | GY_FW_kgPlot                                   | Grain yield BY FW GY   | Choose a data collection order:*           | Plot Order 🔺 😧                                           |             |                            |
|                          | GMoi_NIRS_pct                                  | Grain moisture BY N    |                                            | Plot Order                                               |             |                            |
|                          | PH_M_cm                                        | Plant height BY PH - I | Choose Study Environment                   | Serpentine - Along Rows                                  |             |                            |
|                          | EH_M_cm                                        | Ear height BY EH - Me  | Study Environment #                        | Serpentine - Along Colum<br>Has Fieldman                 |             |                            |
|                          | GY_DW_gPlot                                    | Grain yield BY DW GY   |                                            | No                                                       |             |                            |
|                          | Ant_DT_day                                     | Anthesis time BY Day   | 2                                          | No                                                       |             |                            |
|                          | Select All Remove                              |                        |                                            | No                                                       |             |                            |

• The export file is a single zipped, or compressed, folder containing four Excel workbooks corresponding to each trial location. Navigate to the compressed folder and open to view the individual files. Open Performance Trial-1\_Aqua Fria.xls.

Cancel

| William > AnnData > Local > Temn |                                                                                                    |                                                                                                    |                                                                                                    |                                                                                                    |                                                                                                    | ~ 🕜                                                                                                    |
|----------------------------------|----------------------------------------------------------------------------------------------------|----------------------------------------------------------------------------------------------------|----------------------------------------------------------------------------------------------------|----------------------------------------------------------------------------------------------------|----------------------------------------------------------------------------------------------------|----------------------------------------------------------------------------------------------------|
| William > Appoara > cocar > remp | > Performance Trial                                                                                                    |                                                                                                    |                                                                                                    | ~ U                                                                                                    | Search                                                                                                    | Performance Trial                                                                                                    |
| Name                             | Туре                                                                                                    | Compressed size                                                                                                    | Password p                                                                                                    | Size                                                                                                    | Ratio                                                                                                    | Date modified                                                                                                    |
| Performance Trial-1_Agua Fria    | Microsoft Excel 97-2003                                                                                                    | 10 KB                                                                                                    | No                                                                                                    | 37 KB                                                                                                    | 75%                                                                                                    | 8/31/2018 7:18 PM                                                                                                    |
| Performance Trial-2_Sabana Del M | Microsoft Excel 97-2003 _                                                                                                    | 10 KB                                                                                                    | No                                                                                                    | 37 KB                                                                                                    | 75%                                                                                                    | 8/31/2018 7:18 PM                                                                                                    |
| Performance Trial-3_Jutiapa      | Microsoft Excel 97-2003                                                                                                    | 10 KB                                                                                                    | No                                                                                                    | 37 KB                                                                                                    | 75%                                                                                                    | 8/31/2018 7:18 PM                                                                                                    |
| B Performance Irial-4_Haltizapan | Microsoft Excel 97-2003                                                                                                    | 10 KB                                                                                                    | No                                                                                                    | 37 KB                                                                                                    | /5%                                                                                                    | 8/31/2018 /:18 PM                                                                                                    |
|                                  |                                                                                                    |                                                                                                    |                                                                                                    |                                                                                                    |                                                                                                    |                                                                                                    |
|                                  |                                                                                                    |                                                                                                    |                                                                                                    |                                                                                                    |                                                                                                    |                                                                                                    |
|                                  |                                                                                                    |                                                                                                    |                                                                                                    |                                                                                                    |                                                                                                    |                                                                                                    |
|                                  |                                                                                                    |                                                                                                    |                                                                                                    |                                                                                                    |                                                                                                    |                                                                                                    |
|                                  | Name<br>Performance Trial-1_Agua Fria<br>Performance Trial-2_Sabana Del M<br>Performance Trial-3_Jutiapa<br>Performance Trial-4_Tlaltizapan | Name     Type       Performance Trial-1_Agua Fria     Microsoft Excel 97-2003       Performance Trial-2_Sabana Del M     Microsoft Excel 97-2003       Performance Trial-3_Jutiapa     Microsoft Excel 97-2003       Performance Trial-4_Tlattizapan     Microsoft Excel 97-2003 | Name         Type         Compressed size           Performance Trial-1_Agua Fria         Microsoft Excel 97-2003         10 KB           Performance Trial-2_Sabana Del M         Microsoft Excel 97-2003         10 KB           Performance Trial-3_Jutiapa         Microsoft Excel 97-2003         10 KB           Performance Trial-4_Tlaltizapan         Microsoft Excel 97-2003         10 KB | Name         Type         Compressed size         Password p           Performance Trial-1,Agua Fria         Microsoft Excel 97-2003         10 KB         No           Performance Trial-2,Sabana Del M         Microsoft Excel 97-2003         10 KB         No           Performance Trial-3_Jutiapa         Microsoft Excel 97-2003         10 KB         No           Performance Trial-4_Tialtizapan         Microsoft Excel 97-2003         10 KB         No | Name         Type         Compressed size         Password p         Size           Performance Trial-1,Agua Fria         Microsoft Excel 97-2003         10 KB         No         37 KB           Performance Trial-2,Sabana Del M         Microsoft Excel 97-2003         10 KB         No         37 KB           Performance Trial-3_Jutiapa         Microsoft Excel 97-2003         10 KB         No         37 KB           Performance Trial-4_Tlatizapan         Microsoft Excel 97-2003         10 KB         No         37 KB | NameTypeCompressed sizePassword pSizeRatioImage: Performance Trial-1, Agua FriaMicrosoft Excel 97-200310 KBNo37 KB75%Image: Performance Trial-3_JutiapaMicrosoft Excel 97-200310 KBNo37 KB75%Image: Performance Trial-4_TlaltizapanMicrosoft Excel 97-200310 KBNo37 KB75%Image: Performance Trial-4_TlaltizapanMicrosoft Excel 97-200310 KBNo37 KB75% |

☑ 4

Each of the exported files have two work sheets. The observation sheet contains empty cells for data collection for 6 traits. *Important: The observation sheet exported from the BMS contains a unique PLOT\_ID specific to your trial in column E.* 

| Α      | В     | С                  | D       | E             | F      | G       | н       | 1        | J       | K     | L     | М      | N       |
|--------|-------|--------------------|---------|---------------|--------|---------|---------|----------|---------|-------|-------|--------|---------|
|        |       |                    |         |               |        |         |         | GY_FW_kg | GMoi_NI | PH_M_ | EH_M_ | GY_DW_ | Ant_DT_ |
| ENTRY_ | T GID | DESIGNATION        | ENTRY_N | (PLOT_ID      | REP_NO | PLOT_NO | BLOCK_N | Plot     | RS_pct  | cm    | cm    | gPlot  | day     |
| Т      | 11    | AF12A-210-1/5      | 4       | 90VNP0heccE1y | 1      | 1       | 1       |          |         |       |       |        |         |
| Т      | 14    | AF12A-210-2/10     | 7       | 90VNPxvx66G9F | 1      | 2       | 1       |          |         |       |       |        |         |
| Т      | 15    | AF12A-210-2/12     | 8       | 90VNPJU5dCKRT | 1      | 3       | 1       |          |         |       |       |        |         |
| Т      | 23    | AF12A-423-2/23     | 16      | 90VNP2izqIJDj | 1      | 4       | 1       |          |         |       |       |        |         |
| Т      | 34    | AF12A-423-6/20     | 27      | 90VNPL9YjhrC2 | 1      | 5       | 2       |          |         |       |       |        |         |
| Т      | 27    | AF12A-423-4/22     | 20      | 90VNPRPcReGQN | 1      | 6       | 2       |          |         |       |       | ]      |         |
| Т      | 30    | AF12A-423-5/20     | 23      | 90VNPUnICOonZ | 1      | 7       | 2       |          |         |       |       |        |         |
| Т      | 12    | AF12A-210-14/17    | 5       | 90VNPU7VolpAh | 1      | 8       | 2       |          |         |       |       |        |         |
| Т      | 29    | AF12A-423-5/16     | 22      | 90VNPnH09J7aG | 1      | 9       | 3       |          |         |       |       |        |         |
| Т      | 8     | AF12A-209-2/8      | 1       | 90VNPW7jRpTlk | 1      | 10      | 3       |          |         |       |       |        |         |
| Т      | 35    | AF12A-423-6/21     | 28      | 90VNPScDpW0rl | 1      | 11      | 3       |          |         |       |       |        |         |
| Т      | 21    | AF12A-423-2/16     | 14      | 90VNPMw2aJHGI | 1      | 12      | 3       |          |         |       |       |        |         |
| Т      | 16    | AF12A-210-2/6      | 9       | 90VNPScrcZkg0 | 1      | 13      | 4       |          |         |       |       |        |         |
| Т      | 20    | AF12A-423-2/14     | 13      | 90VNPVRjG3QqP | 1      | 14      | 4       |          |         |       |       |        |         |
| Т      | 38    | Commercial Check 2 | 31      | 90VNPHRo3ghWp | 1      | 15      | 4       |          |         |       |       |        |         |
| Т      | 10    | AF12A-210-1/4      | 3       | 90VNPJLRXuLbz | 1      | 16      | 4       |          |         |       |       |        |         |
| Т      | 17    | AF12A-210-2/7      | 10      | 90VNPWfaeykSr | 1      | 17      | 5       |          |         |       |       |        |         |
| Т      | 25    | AF12A-423-4/20     | 18      | 90VNP4L8ggnNX | 1      | 18      | 5       |          |         |       |       |        |         |
| Т      | 13    | AF12A-210-15/23    | 6       | 90VNP6nCb5fDD | 1      | 19      | 5       |          |         |       |       |        |         |

# **Import Example Measurements**

- Download example data collected by CIMMYT breeders at each of the four trial locations.
  - Example Data-1\_Agua Fria.xls
  - Example Data-2\_Sabana Del Medio.xls
  - Example Data-3\_Jutiapa.xls
  - Example Data-4\_Tlaltizapan.xls
- Copy the PLOT\_ID column from the observation sheet you exported from the BMS. Paste PLOT\_ID into the example data files. Repeat for all 4 locations. Observations are matched to the BMS database by PLOT\_ID.
- Save the four data files on your computer. We will be using the four data sets to import into BMS for data analysis.

|          |       |            |                    | · · · ·     | M. 5.         | A V.        | Perform | nance Tr | ial-1_Agua | a Fria.xls  |           |       | 0    | • Search in ! | Sheat  |   |
|----------|-------|------------|--------------------|-------------|---------------|-------------|---------|----------|------------|-------------|-----------|-------|------|---------------|--------|---|
|          |       |            | 00                 |             |               | Z∧ . II=    |         |          |            |             |           |       | 9    | Gearchin      | 511661 |   |
| •        | Home  | Layou      | t Tables Cha       | arts Sn     | nartArt       | Formulas    | Data    | Review   |            |             |           |       |      |               |        |   |
|          | E1    | ;          |                    |             | 1             | -           |         | 6        |            |             |           | 1/    |      | 14            | N.     | 0 |
| -        | A     | В          | L                  | D           |               | E           | F.      | G        | н          |             | J         | K     | L    | M             | N      | 0 |
|          | ENTRY | ,          |                    |             |               |             | DED     |          | BLOCK      | CV EW       |           |       |      |               |        |   |
| 1        | TYPE  | GID        | DESIGNATION        |             |               |             | NO      | NO       | NO         | kaPlot      | ort       |       | cm   | Blot          | dav    |   |
| 2        | T     | 111        | AE12A-210-1/5      | 4           | 3BCMP5        | zvRihPm     | 1       | 1        | 1          | _kgr lot    | _per      | _0111 |      | 1101          | uay    |   |
| 3        | Ť     | 14         | AF12A-210-2/10     | 7           | 3BCMPrc       | Hv0vA3      | 1       | 2        | 1          |             |           |       |      |               |        |   |
| 4        | T     | 15         | AF12A-210-2/12     | 8           | <b>3BCMPF</b> | G8Fhax      | 1       | 3        | 1          |             |           |       |      |               |        |   |
| 5        | Т     | 23         | AF12A-423-2/23     | 16          | 3BCMPcc       | SB7lo3      | 1       | 4        | 1          |             |           |       |      |               |        |   |
| 6        | Т     | 34         | AF12A-423-6/20     | 27          | 3BCMPK        | V1ngPBo     | 1       | 5        | 2          |             |           |       |      |               |        |   |
| 7        | Т     | 27         | AF12A-423-4/22     | 20          | 3BCMP7        | 5ynVT7      | 1       | 6        | 2          |             |           |       |      |               |        |   |
| 8        | Т     | 30         | AF12A-423-5/20     | 23          | 3BCMPJ6       | Mxksil      | 1       | 7        | 2          |             |           |       |      |               |        |   |
| 9        | Т     | 12         | AF12A-210-14/1     | 7 5         | 3BCMPY        | tr9RpYg     | 1       | 8        | 2          |             |           |       |      |               |        |   |
| 10       | T     | 29         | AF12A-423-5/16     | 22          | 3BCMPtq       | nlva2R      | 1       | 9        | 3          |             |           |       |      |               |        |   |
| 11       | T     | 8          | AF12A-209-2/8      | 1           | 3BCMPw        | BNmEJnl     | 1       | 10       | 3          |             |           |       |      |               |        |   |
| 12       | +     | 35         | AF12A-423-6/21     | 28          | 3BCMPL        | pDR5a       | 1       | 11       | 3          |             |           |       |      |               |        |   |
| 12       |       | 21         | Description Observ | ation +     | 3BCMPI        | pyv35       | 1 1     | 12       | 3          |             |           |       |      |               |        |   |
|          | Norn  | nal View   | Ready              |             | _             |             | _       |          | _          | Su          | um=0      | -     |      |               |        |   |
| •        |       |            | ,                  |             |               | 0           | Example | Data Ac  | ua Fria wi | th data.xls |           |       |      |               |        |   |
| a e      |       | <b>—</b> — | IV R P 2           |             | M             |             |         | -        |            |             |           |       | 0    | - (0          |        |   |
|          |       |            | 00 40 10 🖤         |             |               | 5 * 11= * i |         | 15       | 0%         | 2           |           |       | Q    | Search in     |        |   |
| <b>A</b> | Home  | Layou      | t Tables Cha       | rts Sm      | nartArt       | rmulas      | Data    | Review   |            |             |           |       |      |               |        |   |
|          | E2    | \$         | 😔 💿 (= fx          | _           |               |             | _       |          | _          |             |           |       |      |               |        |   |
| _        | A     | B          | C                  | D           |               |             | F       | G        | H          | 1           | J         | K     | L    | M             | N      | 0 |
|          |       |            |                    |             |               |             |         |          |            |             |           |       |      |               |        |   |
| -        | ENTRY |            |                    | ENTRY       |               |             | REP_    | PLOT     | BLOCK      | GY_FW       | GMoi_NIRS | PH_M  | EH_M | GY_DW_g       | Ant_DT |   |
| 1        | _TYPE | GID        | DESIGNATION        | _NO         | PLOT_II       |             | NO      | _NO      | _NO        | _kgPlot     | _pct      | _cm   | _cm  | Plot          | _day   |   |
| 2        | +     | 11         | AF12A-210-1/5      | 4           |               |             |         | 1        |            | 6.0446      | 21.1      | 215   | 120  | 6000          | 59     |   |
| 2        | T     | 14         | AF12A-210-2/10     | 1           |               |             |         | 4        |            | 1 7.0978    | 22.8      | 200   | 120  | 7210          | 60     |   |
| 5        | T     | 723        | AF12A-210-2/12     | 16          |               |             | 1       |          |            | 0.014       | 23.0      | 200   | 1150 | 6630          | 60     |   |
| 6        | Ť     | 34         | AF12A-423-6/20     | 27          |               |             | 1       | 4        |            | 6 7103      | 23.0      | 1 240 | 120  | 6870          | 57     |   |
| 7        | Ť     | 27         | AF12A-423-4/22     | 20          |               |             | 1       | 6        |            | 5 7113      | 23.5      | 250   | 140  | 5870          | 58     |   |
| 8        | Ť     | 30         | AF12A-423-5/20     | 23          |               |             | 1       | 7        |            | 6,9863      | 22.5      | 5 230 | 120  | 7060          | 56     |   |
|          |       |            | Description Observ | ation / + / |               |             |         |          |            | 2.0000      |           |       | 120  | 1000          | 00     |   |

• Select **Import Measurements** from the Data collection options in the Actions menu in order to import the field measurements into the BMS.

| BREEDING ACTIVITIES                                                        | < 🖪 MA                                  | IZE TUTORIA                         | ۱L                |                      |                    |            |               |               |         | Site Admin       | My Program                                | ns 😯 夬 G                                                                              | regor 👻 |
|----------------------------------------------------------------------------|-----------------------------------------|-------------------------------------|-------------------|----------------------|--------------------|------------|---------------|---------------|---------|------------------|-------------------------------------------|---------------------------------------------------------------------------------------|---------|
| Manage Germplasm<br>Manage Studies<br>Manage Samples                       | MANAGE<br>Performation BASIC DET        | STUDIES                             | Save              | l.                   |                    |            |               |               |         |                  | Return                                    | to Manage Studies                                                                     | ^       |
| INFORMATION MANAGEMENT     STATISTICAL ANALYSIS     PROGRAM ADMINISTRATION | Settings Gerr<br>Define Mea<br>TRAITS @ | nplasm & Checks<br>asurement Detail | Environments      | Experimental Desi    | ign Measurement    | 5          |               | Add           |         | Export study boo | Save<br>Desig<br>Cross<br>Field<br>k Data | Study<br>n and planning optio<br>ing options ><br>map options ><br>collection options | ns >    |
|                                                                            | Name                                    |                                     | Description       |                      |                    |            | Input Variabl | les           |         | Export germplase | m list Adva                               | nce study options >                                                                   |         |
|                                                                            | GY_FW_kg                                | Plot                                | Grain yield BY    | FW GY - Measureme    | nt IN Kg/plot      |            |               |               |         |                  | Close                                     | study<br>e study                                                                      |         |
|                                                                            | GMoi_NIR                                | 5_pct                               | Grain moistur     | e BY NIRS Moi - Meas | surement IN %      |            |               |               |         |                  |                                           | ,                                                                                     | -17     |
|                                                                            | PH_M_cm                                 |                                     | Plant height B    | YPH - Measurement    | IN cm              |            |               |               |         |                  |                                           |                                                                                       |         |
|                                                                            | EH_M_cm                                 |                                     | Ear height BY     | EH - Measurement IN  | N Cm               |            |               |               |         |                  |                                           |                                                                                       |         |
|                                                                            | GY_DW_gP                                | Hot                                 | Grain yield BY    | DW GY - Measureme    | ent IN G/plot      |            |               |               |         |                  |                                           |                                                                                       |         |
|                                                                            | Ant_DT_da                               | y                                   | Anthesis time     | BY Days to anthesis  | Computation IN Day |            |               |               |         |                  |                                           |                                                                                       |         |
|                                                                            | Select All                              | Remove<br>ents<br>ent: 1 - Agua Fri | * Records per     | page: 100 *          | Showing 1 to 96 of | 36 entries |               |               |         |                  |                                           |                                                                                       |         |
|                                                                            | ENTRY TYPE                              | GID                                 | DESIGNATION EN    | TRY NO REP N         | O PLOT NO          | BLOCK NO   | GY FW kgPlot  | GMoi NIRS pct | PH M cm | EH M cm          | GY DW gPlot                               | Ant DT day                                                                            |         |
|                                                                            | Test entry                              | 11                                  | AF12A-210-1/5 4   | 1                    | 1                  | 1          |               |               |         |                  |                                           |                                                                                       | ^       |
|                                                                            | Test entry                              | 14                                  | AF12A-210-2/10 7  | 1                    | 2                  | 1          |               |               |         |                  |                                           |                                                                                       |         |
|                                                                            | Test entry                              | 15                                  | AF12A-210-2/12 8  | 1                    | 3                  | 1          |               |               |         |                  |                                           |                                                                                       |         |
|                                                                            | Test entry                              | 23                                  | AF12A-423-2/23 16 | 1                    | 4                  | 1          |               |               |         |                  |                                           |                                                                                       |         |

 Browse and select the field book with data for location 1 (Agua Fria). Select Import. You mustsave the trial after the data import of each location or subsequent imports will overwrite previous data. Repeat for all 4 locations individually.

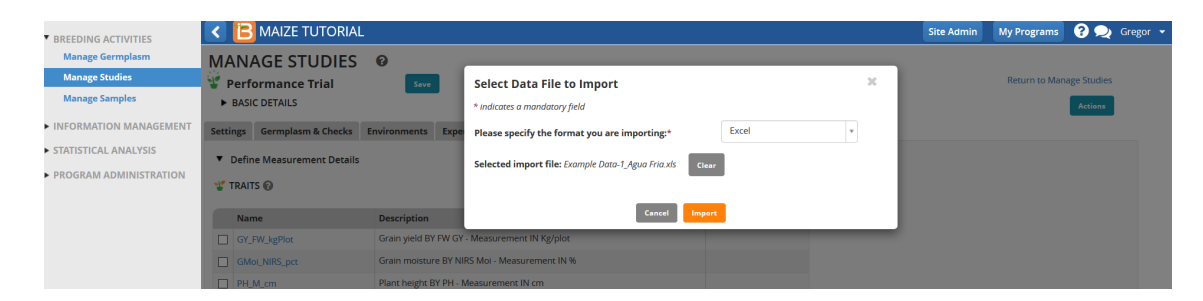

• Confirm that the data has been uploaded by reviewing each location from the dropdown menu.

| BREEDING ACTIVITIES      | < 🖪                                                                                                    | SY_MAIZ                                                                    | E                              |                                                                                                    |                                                                                                    |                                                |                                                                                                    |                                                                                             |                                                                                                    |                                                                                      |                                                                              | My Programs                                                                                                    | ? 👤                                                                          | Grego  |
|--------------------------|----------------------------------------------------------------------------------------------------|----------------------------------------------------------------------------|--------------------------------|----------------------------------------------------------------------------------------------------|----------------------------------------------------------------------------------------------------|------------------------------------------------|----------------------------------------------------------------------------------------------------|---------------------------------------------------------------------------------------------|----------------------------------------------------------------------------------------------------|--------------------------------------------------------------------------------------|------------------------------------------------------------------------------|----------------------------------------------------------------------------------------------------|------------------------------------------------------------------------------|--------|
| Manage Germplasm         | GMc                                                                                                    | i_NIRS_pct                                                                 |                                | Grain moisture BY                                                                                                    | Y NIRS Moi - Me                                                                                                    | asurement IN                                   | %                                                                                                    |                                                                                             |                                                                                                    |                                                                                      |                                                                              |                                                                                                    |                                                                              |        |
| Manage Studies           | D PH_                                                                                                    | M_cm                                                                       |                                | Plant height BY PH                                                                                                    | H - Measureme                                                                                                    | nt IN cm                                       |                                                                                                    |                                                                                             |                                                                                                    |                                                                                      |                                                                              |                                                                                                    |                                                                              |        |
| Manage Samples           | EH_M                                                                                                    | M_cm                                                                       |                                | Ear height BY EH -                                                                                                    | Measurement                                                                                                    | IN Cm                                          |                                                                                                    |                                                                                             |                                                                                                    |                                                                                      |                                                                              |                                                                                                    |                                                                              |        |
| ► INFORMATION MANAGEMENT | GY_E                                                                                                    | DW_gPlot                                                                   |                                | Grain yield BY DW                                                                                                    | / GY - Measurer                                                                                                    | nent IN G/plot                                 |                                                                                                    |                                                                                             |                                                                                                    |                                                                                      |                                                                              |                                                                                                    |                                                                              |        |
| STATISTICAL ANALYSIS     | 🗆 Ant_                                                                                                    | DT_day                                                                     |                                | Anthesis time BY I                                                                                                    | Days to anthesi                                                                                                    | s - Computatio                                 | on IN Day                                                                                                    |                                                                                             |                                                                                                    |                                                                                      |                                                                              |                                                                                                    |                                                                              |        |
| PROGRAM ADMINISTRATION   | Select                                                                                                    | All Remov                                                                  | /e                             |                                                                                                    |                                                                                                    |                                                |                                                                                                    |                                                                                             |                                                                                                    |                                                                                      |                                                                              |                                                                                                    |                                                                              |        |
|                          | 45                                                                                                    |                                                                            |                                |                                                                                                    |                                                                                                    |                                                |                                                                                                    |                                                                                             |                                                                                                    |                                                                                      |                                                                              |                                                                                                    |                                                                              |        |
|                          | IE Meas                                                                                                    | urements                                                                   |                                |                                                                                                    |                                                                                                    |                                                |                                                                                                    |                                                                                             |                                                                                                    |                                                                                      |                                                                              |                                                                                                    |                                                                              |        |
|                          | Select Env                                                                                                    | ironment: 1                                                                | - Agua Fria                    | * Records pe                                                                                                    | r page: 100                                                                                                    | Show                                           | ing 1 to 96 of 96 entrie                                                                                                    | s                                                                                           |                                                                                                    |                                                                                      | Sh                                                                           | ow Categorical De                                                                                                    | scription 👪                                                                  |        |
|                          |                                                                                                    |                                                                            |                                |                                                                                                    |                                                                                                    |                                                |                                                                                                    |                                                                                             |                                                                                                    |                                                                                      |                                                                              |                                                                                                    |                                                                              |        |
|                          | REP_NO                                                                                                    | ENTRY_NO                                                                   | PLOT_NO                        | GID                                                                                                    | ENTRY_TYPE                                                                                                    | BLOCK_NO                                       | DESIGNATION                                                                                                    | GY_FW_kgPlot                                                                                | GMoi_NIRS_pct                                                                                                    | PH_M_cm                                                                              | EH_M_cm                                                                      | GY_DW_gPlot                                                                                                    | Ant_DT_day                                                                   | v      |
|                          | REP_NO<br>1                                                                                                    | ENTRY_NO                                                                   | <b>PLOT_NO</b><br>1            | GID<br>4288                                                                                                    | ENTRY_TYPE<br>Test entry                                                                                                    | BLOCK_NO                                       | DESIGNATION<br>AF12A-210-1/5                                                                                                    | GY_FW_kgPlot                                                                                | GMoi_NIRS_pct                                                                                                    | PH_M_cm<br>235                                                                       | EH_M_cm<br>120                                                               | GY_DW_gPlot                                                                                                    | Ant_DT_day                                                                   | y<br>^ |
|                          | <b>REP_NO</b> 1 1                                                                                                    | <b>ENTRY_NO</b><br>4<br>7                                                  | PLOT_NO 1 2                    | GID<br>4288<br>4291                                                                                                    | ENTRY_TYPE<br>Test entry<br>Test entry                                                                                                   | BLOCK_NO 1 1                                   | DESIGNATION<br>AF12A-210-1/5<br>AF12A-210-2/10                                                                                                    | GY_FW_kgPlot<br>6.87<br>6.6                                                                 | GMoi_NIRS_pct<br>22.6<br>22.9                                                                                                    | PH_M_cm<br>235<br>236                                                                | EH_M_cm<br>120<br>135                                                        | GY_DW_gPlot<br>6950<br>6700                                                                                                    | Ant_DT_day<br>57<br>57                                                       | y<br>Î |
|                          | REP_NO           1           1           1           1                                                                                     | ENTRY_NO<br>4<br>7<br>8                                                    | PLOT_NO<br>1<br>2<br>3         | GID<br>4288<br>4291<br>4292                                                                                                    | ENTRY_TYPE<br>Test entry<br>Test entry<br>Test entry                                                                                     | BLOCK_NO 1 1 1 1                               | DESIGNATION<br>AF12A-210-1/5<br>AF12A-210-2/10<br>AF12A-210-2/12                                                                                                    | GY_FW_kgPlot<br>6.87<br>6.6<br>8.35                                                         | GMoi_NIRS_pct<br>22.6<br>22.9<br>22.8                                                                                                    | PH_M_cm<br>235<br>236<br>245                                                         | EH_M_cm<br>120<br>135<br>115                                                 | GY_DW_gPlot<br>6950<br>6700<br>8470                                                                                                    | Ant_DT_day<br>57<br>57<br>59                                                 | y      |
|                          | REP_NO           1           1           1           1           1           1                                                             | ENTRY_NO<br>4<br>7<br>8<br>16                                              | PLOT_NO 1 2 3 4                | GID<br>4288<br>4291<br>4292<br>4300                                                                                                    | ENTRY_TYPE<br>Test entry<br>Test entry<br>Test entry<br>Test entry                                                                       | BLOCK_NO 1 1 1 1 1 1 1 1 1 1 1 1 1 1 1 1 1 1 1 | DESIGNATION           AF12A-210-1/5           AF12A-210-2/10           AF12A-210-2/12           AF12A-210-2/12           AF12A-423-2/23                                                                                                    | GY_FW_kgPlot<br>6.87<br>6.6<br>8.35<br>5.14                                                 | GMoi_NIRS_pct<br>22.6<br>22.9<br>22.8<br>27                                                                                                    | PH_M_cm<br>235<br>236<br>245<br>190                                                  | EH_M_cm<br>120<br>135<br>115<br>90                                           | GY_DW_gPlot<br>6950<br>6700<br>8470<br>5510                                                                                                    | Ant_DT_day<br>57<br>57<br>59<br>62                                           | y      |
|                          | REP_NO           1           1           1           1           1           1           1           1           1                         | ENTRY_NO<br>4<br>7<br>8<br>16<br>27                                        | PLOT_NO 1 2 3 4 5              | GID<br>4288<br>4291<br>4292<br>4300<br>4311                                                                                                    | ENTRY_TYPE<br>Test entry<br>Test entry<br>Test entry<br>Test entry<br>Test entry                                                         | ВLOCK_NO<br>1<br>1<br>1<br>1<br>2              | DESIGNATION           AF12A-210-1/5           AF12A-210-2/10           AF12A-210-2/12           AF12A-210-2/12           AF12A-423-2/23           AF12A-423-6/20                                                                            | GY_FW_kgPlot<br>6.87<br>6.6<br>8.35<br>5.14<br>5.99                                         | GMoi_NIRS_pct<br>22.6<br>22.9<br>22.8<br>27<br>25.3                                                                                                    | PH_M_cm<br>235<br>236<br>245<br>190<br>220                                           | EH_M_cm<br>120<br>135<br>115<br>90<br>131                                    | GY_DW_gPlot<br>6950<br>6700<br>8470<br>5510<br>6280                                                                                                    | Ant_DT_day<br>57<br>57<br>59<br>62<br>60                                     | y      |
|                          | REP_NO           1           1           1           1           1           1           1           1           1           1           1 | ENTRY_NO<br>4<br>7<br>8<br>16<br>27<br>20                                  | PLOT_NO 1 2 3 4 5 6            | GID<br>4288<br>4291<br>4292<br>4300<br>4311<br>4304                                                                                                    | ENTRY_TYPE<br>Test entry<br>Test entry<br>Test entry<br>Test entry<br>Test entry<br>Test entry                                           | BLOCK_NO 1 1 1 1 1 2 2 2                       | DESIGNATION           AF12A-210-1/5           AF12A-210-2/10           AF12A-210-2/12           AF12A-210-2/12           AF12A-423-2/23           AF12A-423-6/20           AF12A-423-4/22                                                   | GY_FW_kgPlot<br>6.87<br>6.6<br>8.35<br>5.14<br>5.99<br>7.58                                 | GMoi_NIRS_pct<br>22.6<br>22.9<br>22.8<br>27<br>25.3<br>22.2                                                                                                    | PH_M_cm<br>235<br>236<br>245<br>190<br>220<br>240                                    | EH_M_cm<br>120<br>135<br>115<br>90<br>131<br>130                             | GY_DW_gPlot<br>6950<br>6700<br>8470<br>5510<br>6280<br>7630                                                                                                    | Ant_DT_day<br>57<br>57<br>59<br>62<br>60<br>57                               | y      |
|                          | REP_NO 1 1 1 1 1 1 1 1 1 1 1 1 1 1 1 1 1 1 1                                                                                               | ENTRY_NO<br>4<br>7<br>8<br>16<br>27<br>20<br>23                            | PLOT_NO 1 2 3 4 5 6 7          | GID<br>4288<br>4291<br>4292<br>4300<br>4311<br>4304<br>4307                                                                                               | ENTRY_TYPE<br>Test entry<br>Test entry<br>Test entry<br>Test entry<br>Test entry<br>Test entry                                           | BLOCK_NO 1 1 1 1 2 2 2 2                       | DESIGNATION           AF12A-210-1/5           AF12A-210-2/10           AF12A-210-2/12           AF12A-210-2/12           AF12A-423-2/23           AF12A-423-6/20           AF12A-423-4/22           AF12A-423-5/20                          | GY_FW_kgPlot<br>6.87<br>6.6<br>8.35<br>5.14<br>5.99<br>7.58<br>5.78                         | GMoi_NIRS_pct<br>22.6<br>22.9<br>22.8<br>27<br>25.3<br>22.2<br>22.2<br>27.3                                                                                       | PH_M_cm<br>235<br>236<br>245<br>190<br>220<br>220<br>240<br>225                      | EH_M_cm<br>120<br>135<br>115<br>90<br>131<br>130<br>125                      | GY_DW_gPlot<br>6950<br>6700<br>8470<br>5510<br>6280<br>7630<br>6230                                                                                               | Ant_DT_day<br>57<br>57<br>59<br>62<br>60<br>57<br>62                         | y      |
|                          | REP_NO 1 1 1 1 1 1 1 1 1 1 1 1 1 1 1 1 1 1 1                                                                                               | ENTRY_NO<br>4<br>7<br>8<br>16<br>27<br>20<br>23<br>23<br>5                 | PLOT_NO 1 2 3 4 5 6 7 8        | GID           4288           4291           4292           4300           4311           4304           4307           4289                               | ENTRY_TYPE<br>Test entry<br>Test entry<br>Test entry<br>Test entry<br>Test entry<br>Test entry<br>Test entry                             | BLOCK_NO 1 1 1 1 1 2 2 2 2 2 2 2               | DESIGNATION           AF12A-210-1/5           AF12A-210-2/10           AF12A-210-2/12           AF12A-210-2/12           AF12A-423-6/20           AF12A-423-6/20           AF12A-423-5/20           AF12A-423-5/20                          | GY_FW_kgPlot<br>6.87<br>6.6<br>8.35<br>5.14<br>5.99<br>7.58<br>5.78<br>6.77                 | GMoi_NIRS_pct           22.6           22.9           22.8           27           25.3           22.2           27.3           24.8                               | PH_M_cm<br>235<br>236<br>245<br>190<br>220<br>220<br>240<br>225<br>233               | EH_M_cm<br>120<br>135<br>115<br>90<br>131<br>130<br>130<br>125<br>110        | GY_DW_gPlot<br>6950<br>6700<br>8470<br>5510<br>6280<br>7630<br>6230<br>7050                                                                                       | Ant_DT_day<br>57<br>57<br>59<br>62<br>60<br>57<br>62<br>62<br>60             | y      |
|                          | REP_NO 1 1 1 1 1 1 1 1 1 1 1 1 1 1 1 1 1 1 1                                                                                               | ENTRY_NO<br>4<br>7<br>8<br>16<br>27<br>20<br>23<br>5<br>5<br>22            | PLOT_NO 1 2 3 4 5 6 7 8 9      | GID           4288           4291           4292           4300           4311           4304           4307           4289           4306                | ENTRY_TYPE<br>Test entry<br>Test entry<br>Test entry<br>Test entry<br>Test entry<br>Test entry<br>Test entry<br>Test entry               | BLOCK_NO 1 1 1 1 1 2 2 2 2 2 3                 | DESIGNATION           AF12A-210-1/5           AF12A-210-2/10           AF12A-210-2/12           AF12A-423-2/23           AF12A-423-6/20           AF12A-423-4/22           AF12A-423-5/20           AF12A-423-5/20           AF12A-423-5/16 | GY_FW_kgPlot<br>6.87<br>6.6<br>8.35<br>5.14<br>5.99<br>7.58<br>5.78<br>6.77<br>7.66         | 6Moi_NIRS_pct<br>22.6<br>22.9<br>22.8<br>27<br>25.3<br>22.2<br>2.3<br>2.4.8<br>24.7                                                                               | PH_M_cm<br>235<br>236<br>245<br>190<br>220<br>240<br>240<br>225<br>233<br>233<br>205 | EH_M_cm<br>120<br>135<br>115<br>90<br>131<br>130<br>125<br>110<br>108        | GY_DW_gPlot<br>6950<br>6700<br>8470<br>5510<br>6280<br>7630<br>6230<br>6230<br>7050<br>7970                                                                       | Ant_DT_day<br>57<br>57<br>59<br>62<br>60<br>57<br>62<br>62<br>60<br>60<br>60 | y      |
|                          | REP_NO 1 1 1 1 1 1 1 1 1 1 1 1 1 1 1 1 1 1 1                                                                                               | ENTRY_NO<br>4<br>7<br>8<br>16<br>27<br>20<br>23<br>5<br>5<br>22<br>22<br>1 | PLOT_NO 1 2 3 3 4 5 6 7 8 9 10 | GID           4288           4291           4292           4300           4311           4304           4307           4289           4306           4285 | ENTRY_TYPE<br>Test entry<br>Test entry<br>Test entry<br>Test entry<br>Test entry<br>Test entry<br>Test entry<br>Test entry<br>Test entry | BLOCK_NO                                       | DESIGNATION<br>AF12A-210-1/5<br>AF12A-210-2/10<br>AF12A-210-2/12<br>AF12A-423-0/23<br>AF12A-423-0/23<br>AF12A-423-6/20<br>AF12A-423-5/20<br>AF12A-420-4/17<br>AF12A-423-5/16<br>AF12A-209-2/8                                               | GY_FW_kgPlot<br>6.87<br>6.6<br>8.35<br>5.14<br>5.99<br>7.58<br>5.78<br>6.77<br>7.66<br>6.04 | GMoi_NIRS_pct           22.6           22.9           22.8           27           25.3           24.4           24.7           24.8           24.7           21.1 | PH_M_cm<br>235<br>236<br>245<br>245<br>200<br>220<br>230<br>233<br>233<br>205<br>215 | EH_M_CM<br>120<br>135<br>115<br>90<br>131<br>130<br>125<br>110<br>108<br>120 | GY_DW_BPlot           6950           6700           8470           5510           6280           7630           6230           7050           7970           6000 | Ant_DT_day<br>57<br>57<br>59<br>62<br>60<br>57<br>62<br>60<br>60<br>60<br>59 | ý      |

You will receive an error message if the data is imported without correct Plot IDs in the trial field book.

#### **Funding & Acknowledgements**

The Integrated Breeding Platform (IBP) is jointly funded by: the Bill and Melinda Gates Foundation, the European Commission, United Kingdom's Department for International Development, CGIAR, the Swiss Agency for Development and Cooperation, and the CGIAR Fund Council. Coordinated by the Generation Challenge Program the Integrated Breeding Platform represents a diverse group of partners; including CGIAR Centers, national agricultural research institutes, and universities.

Maize ?demonstration data was provided by Mike Olsen at CIMMYT International Maize and Wheat Improvement Center. These data have been adapted for training purposes. Any misrepresentation of the raw breeding data is the solely the responsibility of the IBP.

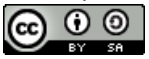

This work is licensed under a Creative Commons Attribution-ShareAlike 4.0 International License?